# BOYO VTR117GW

## How to use the Smart iCarCam app

| Step 1. Download & Install                                                                                                  | 11:48                                                                                                    | . ni 🗢 💷                                     | Off-line Mode                                                                                                    |  |  |  |  |
|----------------------------------------------------------------------------------------------------|----------------------------------------------------------------------------------------------------|----------------------------------------------|----------------------------------------------------------------------------------------------------|--|--|--|--|
| <ul> <li>Go to Google Play Store or Apple<br/>Store</li> <li>Install Smart iCarCam</li> </ul>                               | ✓ Settings Wi-Fi Wi-Fi                                                                                                    |                                              | When Wi-Fi is not connected to the camera and operating in 'off-line' mode.                                                                                                    |  |  |  |  |
| Step 2. Power on a VTR117GW.                                                                                                | ✓ Vision_Tech2-5G                                                                                                    | <b>a 奈 (j</b> )                              |                                                                                                    |  |  |  |  |
| Step 3. Connect Wi-Fi<br>1. Go to mobile device Wi-Fi<br>settings<br>2. Select SSID: M-xxxxx<br>3. Enter password: 12345678 | NETWORKS<br>ATT3t4R8Q9<br>DIRECT-3E-HP Officejet 5740<br>DIRECT-3fM288x Series<br>DIRECT-4e-HP M277 LaserJet                                |                                              | Camera picture will not be displayed.                                                                                                    |  |  |  |  |
| Step 4. Open "Smart iCarCam" App<br>Step 5. "Open Carcam" for "Live View"                                                   | M-6ebe1 M-XXXXXX<br>VGuest<br>VGuest5G                                                                                                    | <ul> <li>a ≈ (i)</li> <li>a ≈ (i)</li> </ul> | "Open Camera" will not be displayed.                                                                                                    |  |  |  |  |
|                                                                                                    | Vision_Tech2                                                                                                    | .<br>                                        | Menu Buttons at the bottom row:                                                                                                    |  |  |  |  |
|                                                                                                    | Other<br>Ask to Join Networks<br>Known networks will be joined automatically<br>networks are available, you will be notified o<br>networks. | Carcam Track Gallery Me                      | <ul> <li>"CarCam" Main screen</li> <li>"Track" VTR117GW travelled positions,<br/>if connected previously.</li> <li>"Gallery" View photos and downloaded<br/>videos.</li> <li>"Me" FAQ - about VTR117GW,<br/>installations, connection,<br/>recording, Q&amp;A</li> <li>About - the App version,<br/>MPH/KPH settings.</li> </ul> |  |  |  |  |

#### Live View

| When iCarCam is open, it displays the live | 11:50 .dl 🗩           |         |  | Icons & Buttons     |                            |                                                                         |
|--------------------------------------------|-----------------------|---------|--|---------------------|----------------------------|-------------------------------------------------------------------------|
| view.                                      | < My Carcam           | 10800   |  | ecording<br>t 1080P | Red Dot:<br>720P or 1080P: | Recording in progress<br>Recording resolution                           |
|                                            |                       |         |  | licrophone<br>n     | Microphone:                | Audio recording on/off                                                  |
|                                            | 2011-01-04 11:00:01 0 | U Conta |  | 1aximize<br>creen   | Arrows:                    | Change to the full screen display mode                                  |
|                                            |                       |         |  | View<br>Recording   | Camera:                    | View recorded videos in the VTR117GW                                    |
|                                            |                       |         |  | Take<br>Picture     | Shutter Button:            | Touch to take a picture. To<br>view go to the 'Gallery' -><br>"Photos". |
|                                            |                       |         |  | Go To<br>Settings   | Gear:                      | Go to 'Settings' menu                                                   |
|                                            |                       |         |  |                     |                            |                                                                         |

### **Recorded Videos**

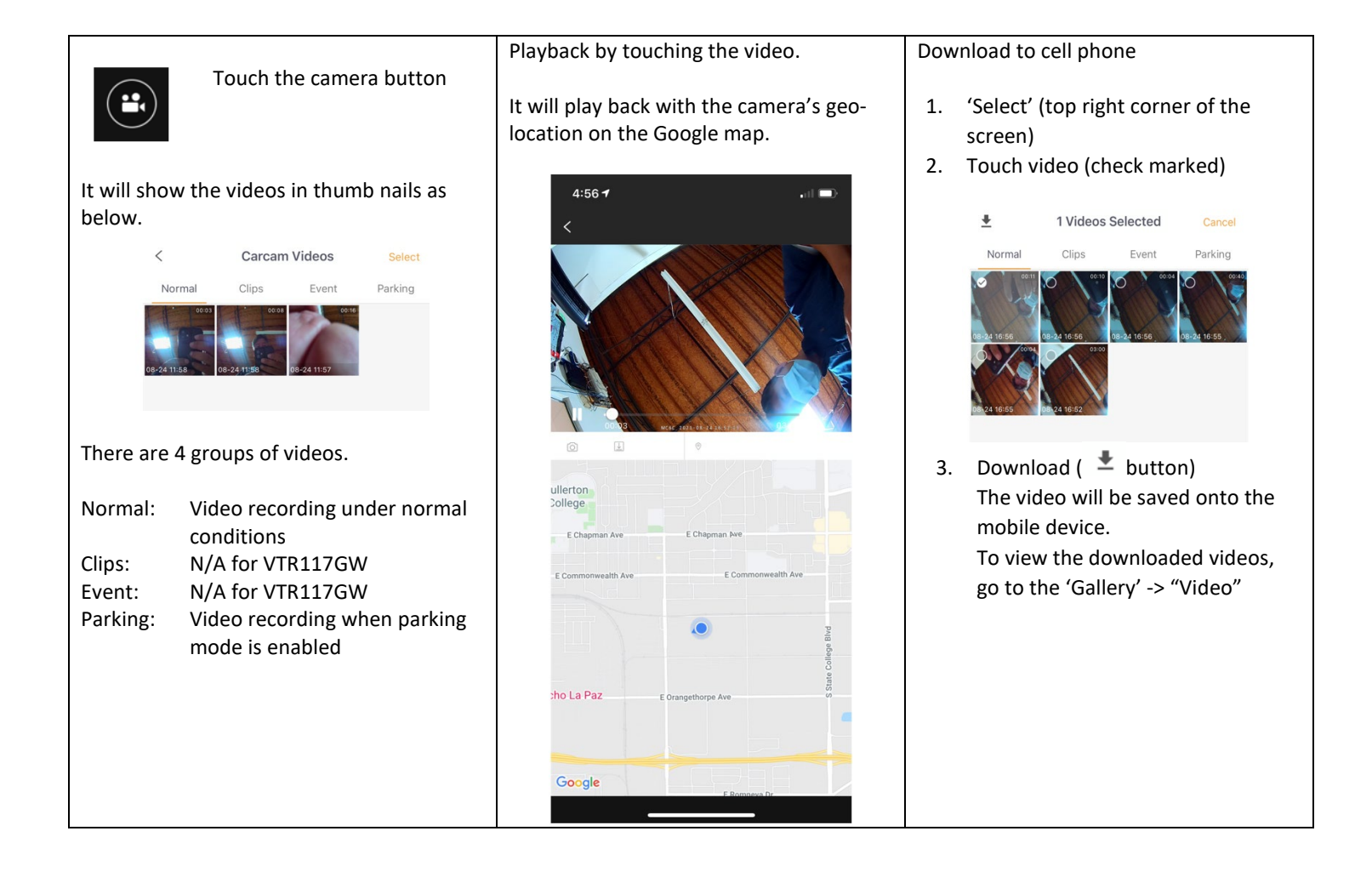

### View Photos and Downloaded Videos

| Take pictures |                                                   | To view the pictures                                                                |    |                             |        | To view             | the download                         | led videos |
|---------------|---------------------------------------------------|-------------------------------------------------------------------------------------|----|-----------------------------|--------|---------------------|--------------------------------------|------------|
|               | Touch the shutter<br>button from the live<br>mode | <ol> <li>Touch "CarCam" button to go to the main screen (exit live mode)</li> </ol> | 2. | Select 'Gallery'<br>Gallery | Select | 1.                  | Select 'Videos<br><sub>Gallery</sub> | Select     |
|               |                                                   | Open Carcan<br>Select Gallery                                                       | 3. | Photos<br>De/Rel/2021       | Videos | 08/18/2<br>0.<br>2. | Photos<br>1021                       | Videos     |

## **Camera Settings**

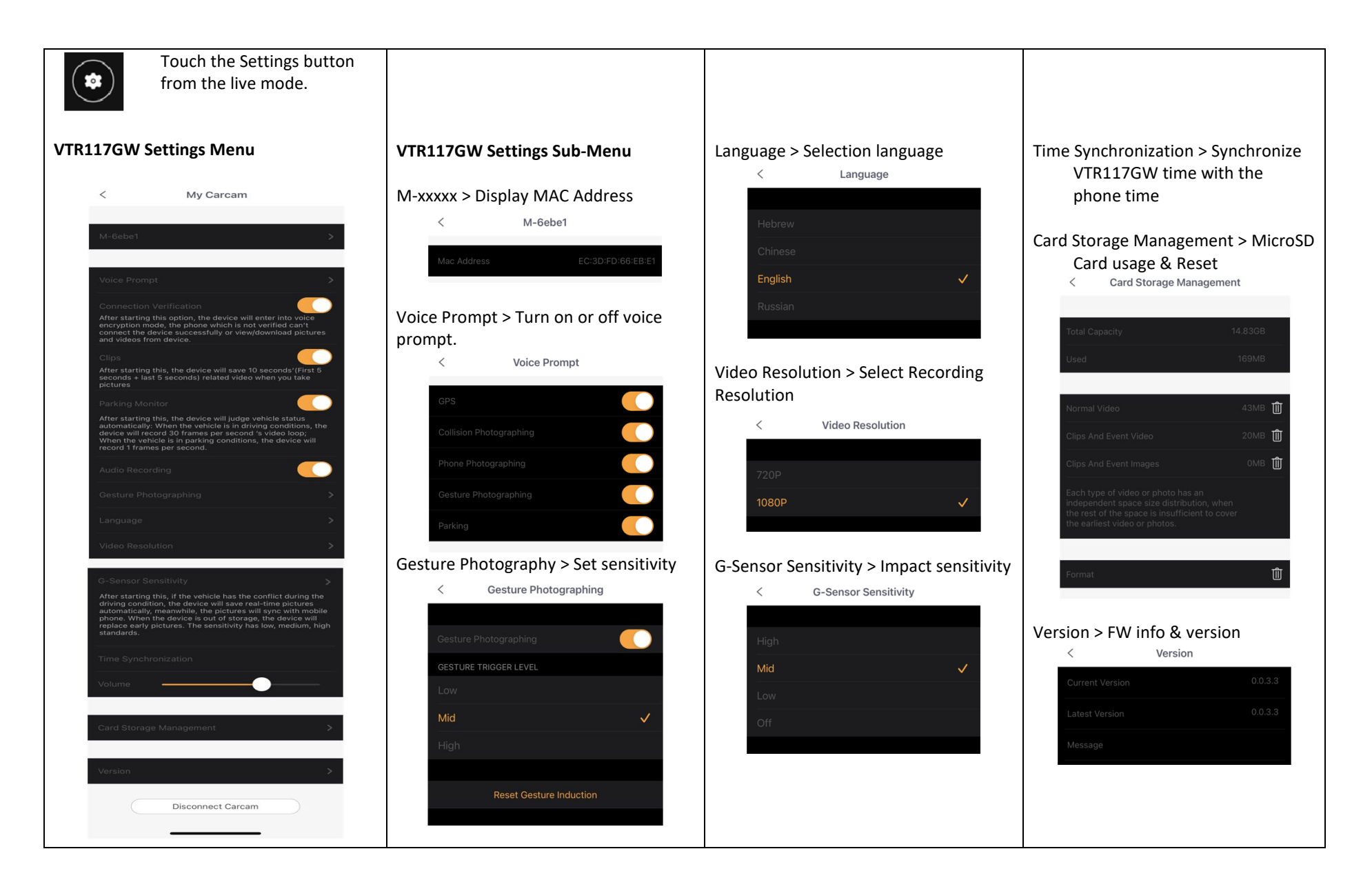

# FAQ and Speed Setting

| Go To the Main Screen   | Select "Me"             | Select "FAQ"                | Select "About"                         |     |
|-------------------------|-------------------------|-----------------------------|----------------------------------------|-----|
|                         | • FAQ                   | 4:55 🛋                      |                                        | 6.3 |
|                         | • About                 | <                           | < About                                |     |
|                         | 10:55 7                 | Q&A                         | $\bigcirc$                             |     |
|                         |                         |                             | APP Version 1.2.6 (0401)<br>Speed Unit | >   |
|                         | About                   | TF Card recording Questions | Select "Speed Unit"                    |     |
|                         |                         |                             | < Speed Unit                           | 53  |
| Open Carcam             |                         |                             | km/h<br>MPH                            | ~   |
| Carcam Track Gallery Me | Carcam Track Gallery Me |                             |                                        |     |